## Használati útmutató

A vásárlás időkorláttal van ellátva, legyen minden kéznél a vásárlási folyamat megkezdése előtt

**Felhívom szíves figyelmedet,** hogy minden vásárláskor (nem termékenként, hanem EGY vásárlás alkalmával) **egyszerre csak 1 kupon használható fel** 

A folyamat ugyanaz lesz, mintha egyszerűen megvásárolnád bankkártyával a képzést (a szövegben található kiemelések csak illusztráció, nem kattintható):

## Lépésről-lépésre:

- **jelentkezz be** az Újalkímia fiókodba (FIGYELEM! <u>Telefonos bejelentkezés esetében</u>: ha már van regisztrált fiókod, akkor a **2. lesz a Bejelentkezés** - első lehetőségként a regisztrációt fogja felkínálni! <u>Asztali gépen</u> pedig a **jobb oldali hasáb**bal lehet bejelentkezni, a bal pedig a regisztáció!).

- ellenőrizd van e kosárban valami, ha igen törölj ki mindent és frissítsd az oldalt !,

- válaszd ki a megvásárolni kívánt képzést,

- **tovább a fizetéshez** (ha több terméket szeretnél vásárolni, akkor nyugodtan válogass még, aztán jöhet a következő lépés), majd újra tovább ,

- a lap tetején kérdezi, hogy "Van kuponkódod? "Kattints ide a kód megadásához" ⇒ klikkelj a kék szövegre, majd másold be a kódot, ahol villog a kurzor (ide írd be a fenti kódot)

- majd kattints a KUPON BEVÁLTÁSA gombra ],

- ellenőrizd az adataidat, ügyelj arra, hogy minden \*-gal jelölt mező biztosan ki legyen töltve |

- fogadd el a lap alján az ÁSZF-et 🖡 ,

- kattints a **TOVÁBB A FIZETÉSHEZ** gombra.

Amennyiben a kupon teljes mértékben fedezi a vásárolni kívánt termék díját, úgy a következő bekezdés ugord át és folytasd az olvasást az "*Amennyiben a tranzakció sikeres volt:*" résszel.

## Ha a kupon csak kiegészítés:

- írd be bankkártya adatait,

- kattints a FIZETÉS gombra (nem kell regisztrálni SimlePay fiókot),

- **hagyd jóvá a fizetési kérelmet** a bankod applikációjában, vagy írd be a bankod által küldött kódot (ehhez szükség lesz a bankfiókod jelszavára),

- ha minden szuper, kattints a befejezés gombra!

## Amennyiben a tranzakció sikeres volt:

Az oldalon azt fogod látni, hogy SIKERES VÁSÁRLÁS, s ezzel be is fejeződött a vásárlási folyamat. A képzés megjelenik a fiókodban, amit a <u>FlÓKOM/Megvásárolt képzéseim</u> menüpontban fogsz megtalálni:

- élő rendezvény (workshop) esetében képzést megelőzően küldjük emailben a részleteket,

- **élő online** képzés, illetve **webszeminárium** esetében képzést megelőzően küldjük emailben a zoom linket (ehhez szükséges lesz letölteni a **Zoom alkalmazást**, ha még nincs!),

- online képzés esetében pedig a *Megvásárolt képzéseim*-ben a kurzort a képzés képére húzod, rákattintasz az ott található KÉPZÉS MEGTEKINTÉSE gombra -> ekkor megjelenik az első videó, és már indíthatod is. A következő videó megtekintése a következő címre kattintással válik elérhetővé.

A Zoom alkalmazást itt tudod letölteni: Zoom alkalmazás

Ha maradt kérdés, írd meg azt az info@ujalkimia.hu email címre és örömmel válaszolunk! 😊